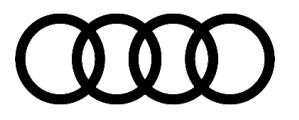

#### 91 MIB3: Software Update Instructions

91 23 63 2060523/2 January 27, 2023. Supersedes Technical Service Bulletin Group 91 number 20-05 dated August 27, 2020, for reasons listed below.

| Model(s)          | Year        | VIN Range | Vehicle-Specific Equipment |
|-------------------|-------------|-----------|----------------------------|
| All Audi vehicles | 2020 – 2024 | All       | MIB3                       |

## Condition

| REVISION HISTORY |            |                                                                                        |  |  |
|------------------|------------|----------------------------------------------------------------------------------------|--|--|
| Revision         | Date       | Purpose                                                                                |  |  |
| 2                | -          | Revised Service (added note to format as NTFS)<br>Revised Header (updated model years) |  |  |
| 1                | 08/19/2020 | Initial publication                                                                    |  |  |

The customer's vehicle has a MIB3 MMI system and requires a software update according to another Technical Service Bulletin (TSB).

## **Technical Background**

The MIB3 MMI system was first introduced in the model year 2020 A4/A5 models. Additionally, starting with model year 2021, all Audi vehicles are equipped with a MIB3 system.

For more information about the SD creator, see TSB 2047812: 00 SD Creator: how to set up and use the SD Creator for obtaining vehicle software updates via the MirrorServer.

# **Production Solution**

Not applicable.

## Service

### **Required equipment:**

- ODIS Tester.
- SVM Code.
- MIB3 software update on <u>USB flash drive</u> (See *Required Parts and Tools* or download the software from the MirrorServer using the SD Creator Program).

### Page 1 of 5

#### © 2023 Audi of America, Inc.

# **Technical Service Bulletin**

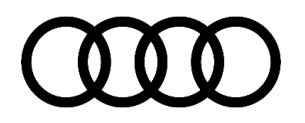

### 

For MIB3 vehicles, a <u>USB flash drive</u> has to be used instead of a SD card. <u>Do not</u> use a USB SD card reader and an SD card to attempt the update. The USB flash drive should be formatted as "NTFS". To do so, select *"NTFS"* from the *"File Format"* dropdown on the ribbon of SD Creator.

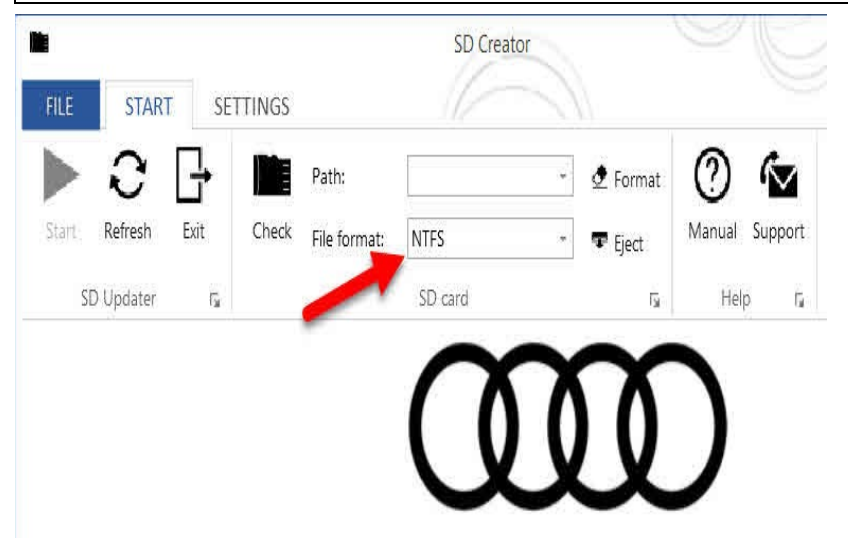

Figure 1. SD Creator selection for NTFS.

#### Time to complete update:

Approximately 45 to 75 minutes (includes 15 – 45 minutes for the SW update and 30 minutes for the SVM process).

### General MMI Software Update Process:

- 1. Deactivate the Bluetooth or Wi-Fi connection option in ODIS.
- 2. Connect the diagnostics head with a USB cable to the vehicle.
- 3. Open the "Flash" feature in ODIS. Click on "SVM code input" and "Perform check".
- 4. Enter the SVM code of the update. The system then checks the applicability of the code for the vehicle. The part number of the update medium is also shown on the tester.
- 5. Insert the Update USB flash drive in the USB port located within the center console area of the vehicle:
  - The tester automatically guides you through the updating process.
  - The program then performs the configuration of the new software and reports the build status back to the server.
  - Always follow the commands on the tester screen.
- 6. After the successful update remember to remove the USB flash drive. It can be used on other vehicles.

Page 2 of 5

© 2023 Audi of America, Inc.

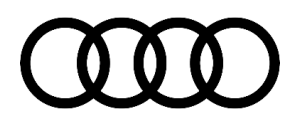

#### If the update is cancelled, proceed as follows:

 Enter the red engineering menu by touching the screen with two fingers in the top right corner (Figure 2).

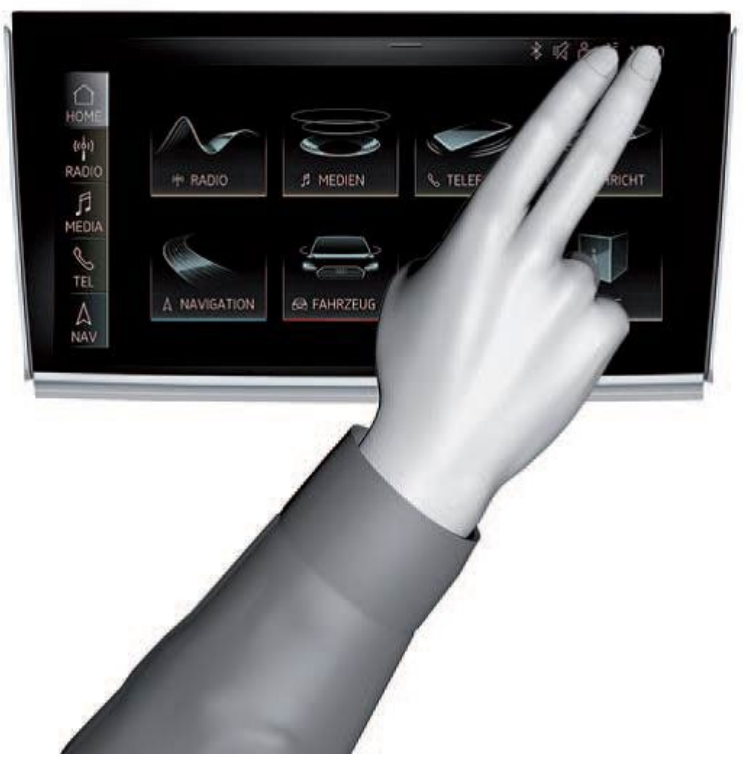

Figure 2. Gesture to enter the red engineering menu.

- 2. Use the volume control to navigate the red engineering menu (left and right for scrolling, push to select):
  - Select "Update" and the source of the update medium, USB.
  - All control units to be updated are shown, scroll all the way down and start the update.
- 3. After the manual successful update perform the SVM code again so that the ODIS tester can make the necessary configuration and report the new vehicle configuration to the SVM server.

### Warranty

| Claim Type:     | • 110 up to 48 Months/50,000 Miles.                                                                                    |  |
|-----------------|----------------------------------------------------------------------------------------------------|--|
|                 | G10 for CPO Covered Vehicles – Verify Owner.                                                                           |  |
|                 | <ul> <li>If the vehicle is outside any warranty, this Technical Service Bulletin is informational<br/>only.</li> </ul> |  |
| Service Number: | 9196                                                                                                    |  |

#### © 2023 Audi of America, Inc.

# **Technical Service Bulletin**

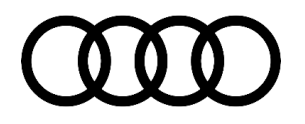

| Damage Code:      | 0039                                                   |                 |                                                     |  |  |
|-------------------|--------------------------------------------------------|-----------------|-----------------------------------------------------|--|--|
| Labor Operations: | Method 1: Automated update using ODIS                  |                 |                                                     |  |  |
|                   | Check control unit & Test<br>Functionality             | 9196 0199       | 10 TU                                               |  |  |
|                   | OR                                                     |                 |                                                     |  |  |
|                   | Method 2: Manual update due to SVM server issues       |                 |                                                     |  |  |
|                   | Program infotainment control unit & Test Functionality | 0150 0000       | 70 TU                                               |  |  |
| Diagnostic Time:  | Method 1: Automated update using ODIS                  |                 |                                                     |  |  |
|                   | GFF                                                    | 0150 0000       | Time stated on the diagnostic protocol (Max 175 TU) |  |  |
|                   | OR                                                     |                 |                                                     |  |  |
|                   | Method 2: Manual update due to SVM server issues       |                 |                                                     |  |  |
|                   | GFF                                                    | 0150 0000       | Time stated on the diagnostic protocol (Max 75 TU)  |  |  |
|                   | Road test prior to the service procedure               | No<br>allowance | 0 TU                                                |  |  |
|                   | Road test after the service procedure                  | No<br>allowance | 0 TU                                                |  |  |
| Claim Comment:    | As per TSB 2060523/1                                   |                 |                                                     |  |  |

All warranty claims submitted for payment must be in accordance with the Audi Warranty Policies and Procedures Manual. Claims are subject to review or audit by Audi Warranty.

## **Required Parts and Tools**

See the original TSB for the table.

# **Additional Information**

The following Technical Service Bulletin(s) will be necessary to complete this procedure:

• TSB 2047812, 00 SD Creator: how to set up and use the SD Creator for obtaining vehicle software updates via the MirrorServer.

© 2023 Audi of America, Inc.

Page 4 of 5

# **Technical Service Bulletin**

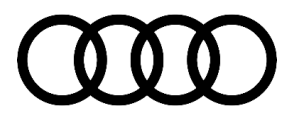

All parts and service references provided in this TSB (**2060523**) are subject to change and/or removal. Always check with your Parts Department and/or ETKA for the latest information and parts bulletins. Please check the Repair Manual for fasteners, bolts, nuts, and screws that require replacement during the repair. **©2023 Audi of America, Inc.** All rights reserved. The information contained in this document is based on the latest information available at the time of printing and is subject to the copyright and other intellectual property rights of Audi of America, Inc., its affiliated companies, and its licensors. All rights are reserved to make changes at any time without notice. No part of this document may be reproduced, stored in a retrieval system, or transmitted in any form or by any means, electronic, mechanical, photocopying, recording, or otherwise, nor may these materials be modified or reposted to other sites, without the prior expressed written permission of the publisher.

### Page 5 of 5

#### © 2023 Audi of America, Inc.